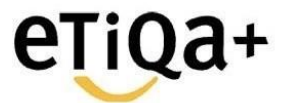

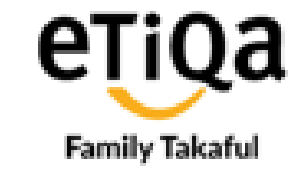

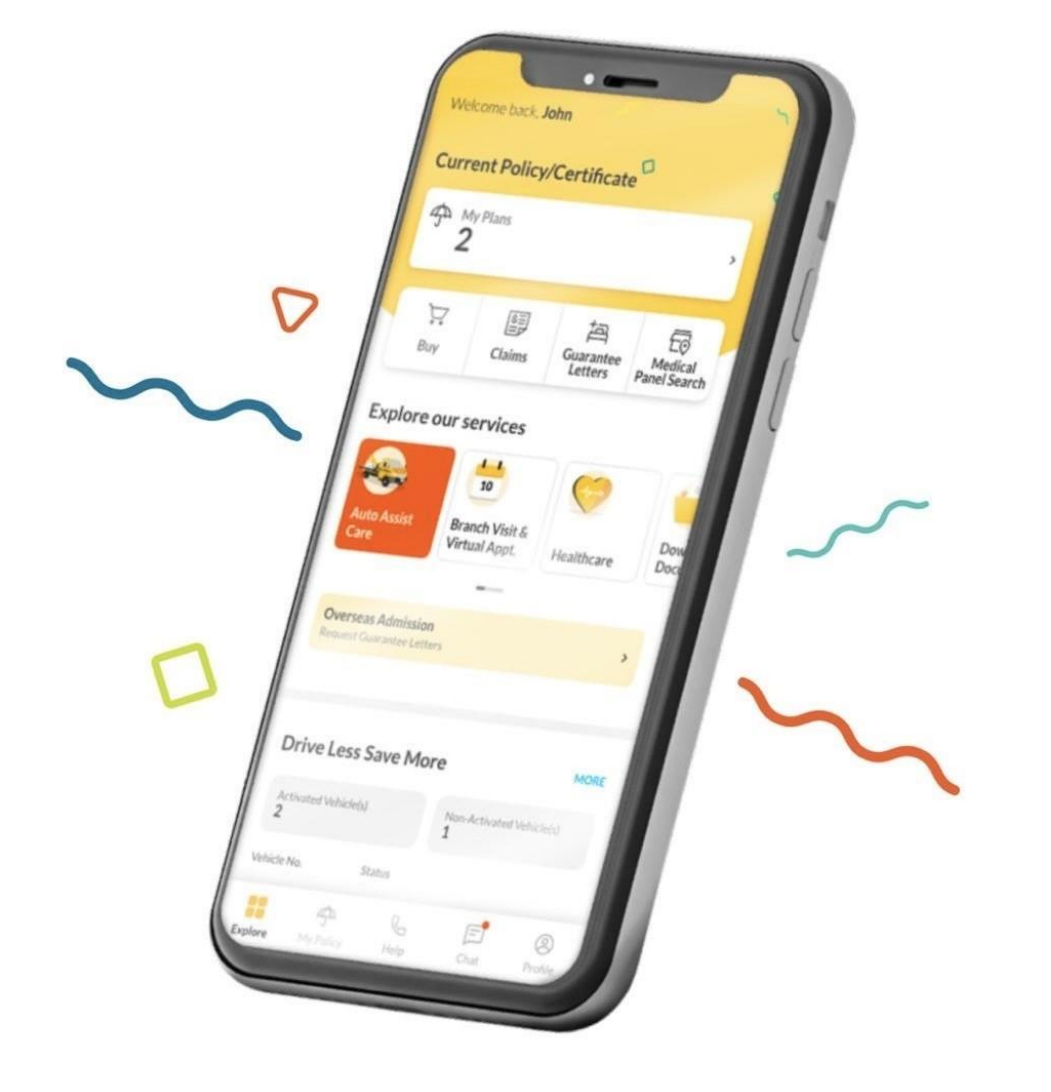

# eTiQa+ Mobile App & Admission to Panel Hospital

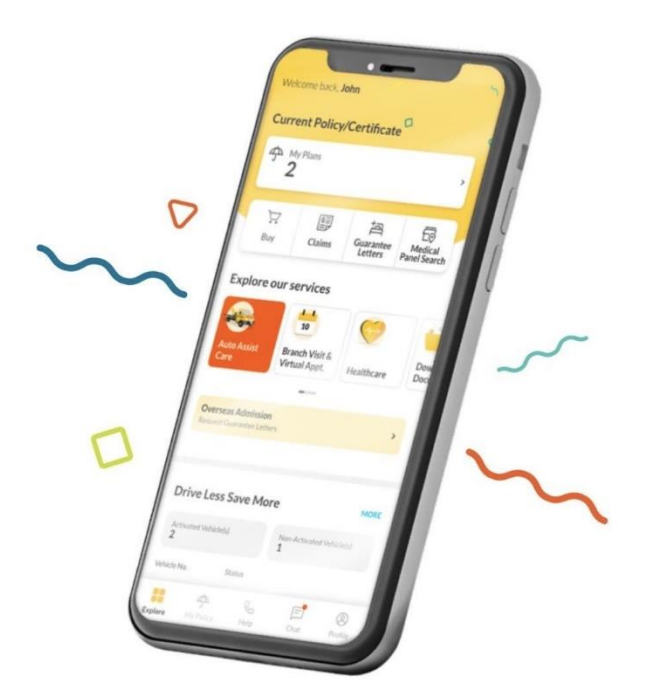

#### Welcome to Etiqa+

Featuring a cool new look and improved convenient features to provide you with an even better experience.

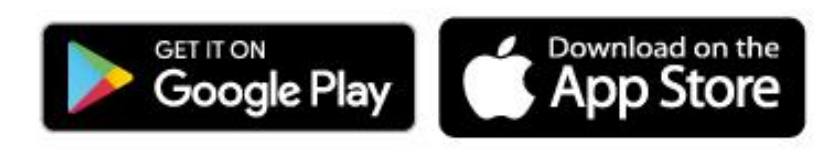

View Annual Limit & Room Entitlement

Locate Panel Hospitals

Real-time Guarantee Letter (GL) Status

Submission of Reimbursement Claims

View GL & Claims Records

View Admission & Discharge Process Guide

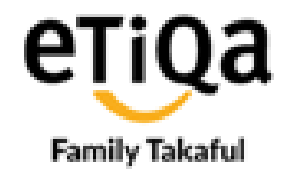

## Step 1

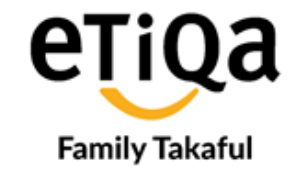

- Download the **eTiQa+** from the App Store, Play Store, or Huawei App Gallery.
- In order to Log in or Sign Up, you may tap on Login.
- It will direct you to the Login page
- If you are a first-time user, you are required to tap on **Create an account**.

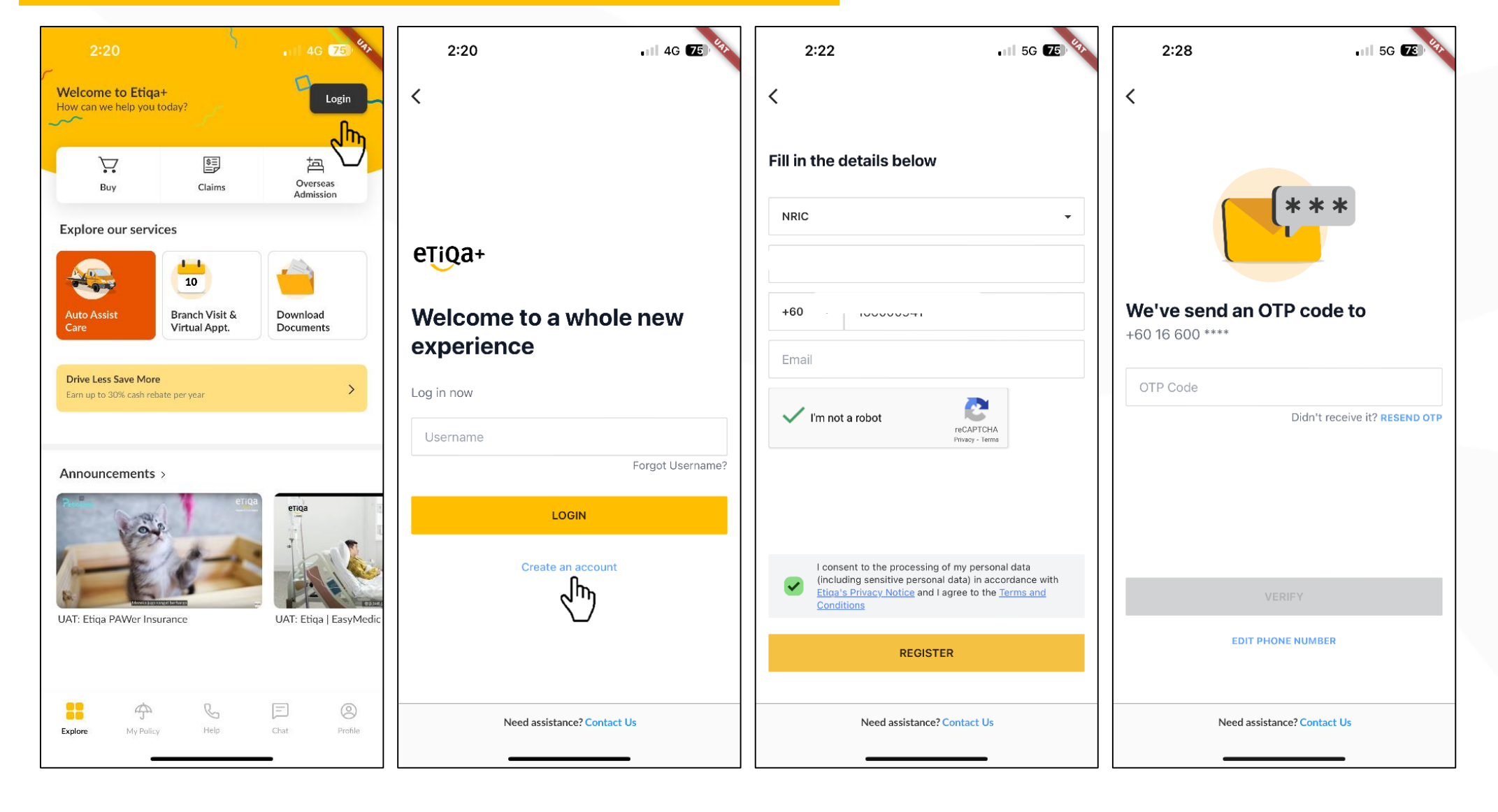

### Step 2

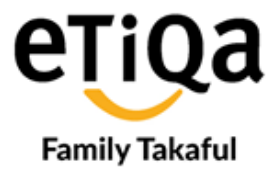

You may setup your new login credentials, such as username, password, and secret word

- Thereafter login to your email for verification
- You may then login eTiQa+ using your username and password

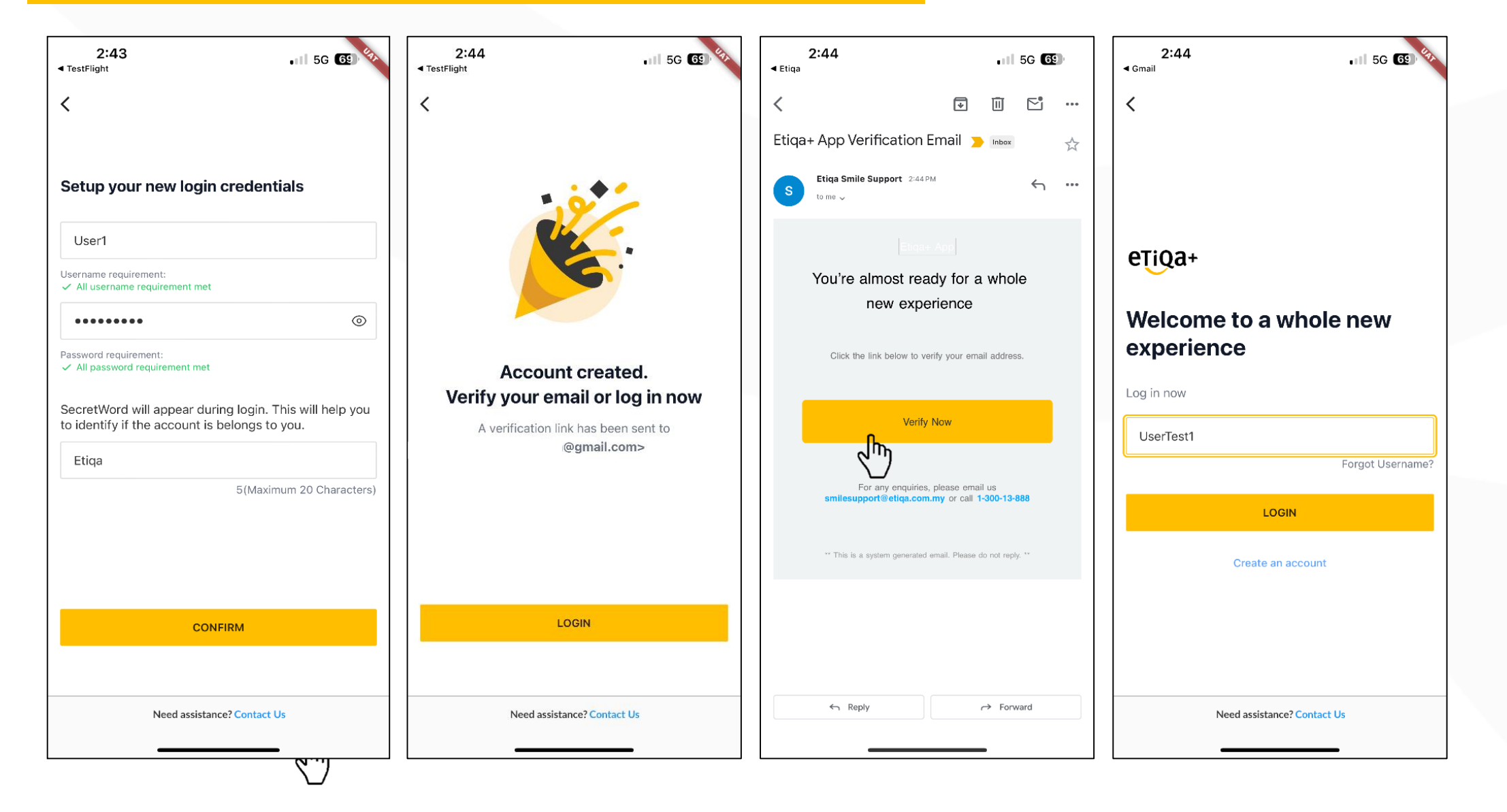

#### Step 3

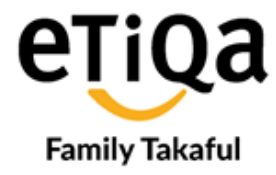

- Click on Healthcare
- Key in your Policy/Contract No
- Upon validation, you will be able to access Healthcare Module

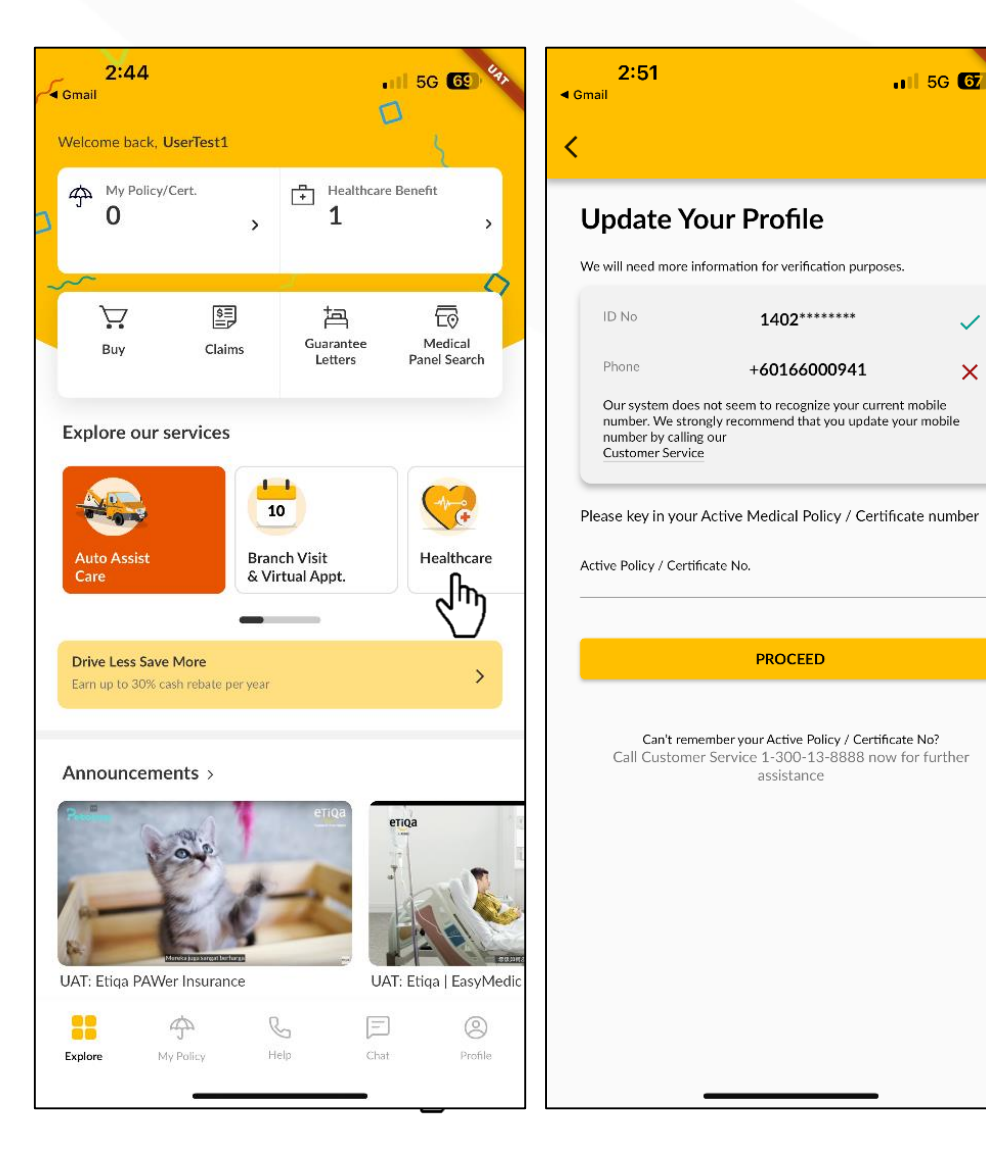

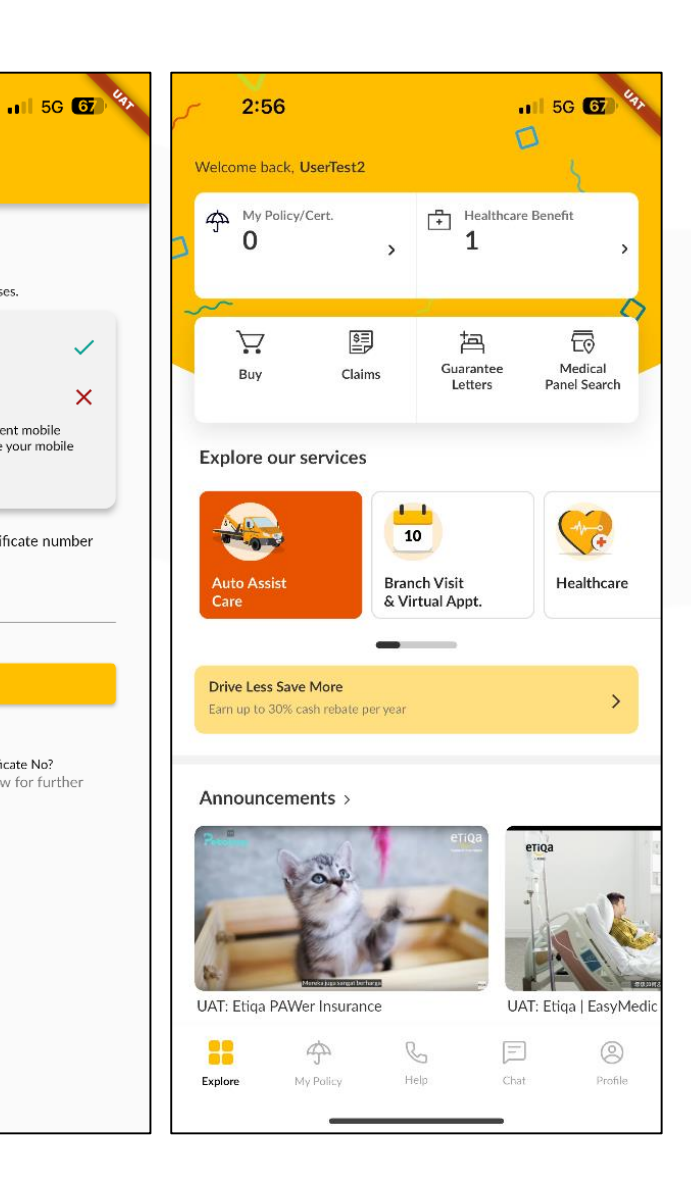

## Navigating the eTiQa+ for Healthcare Users

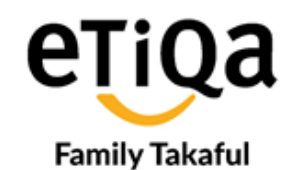

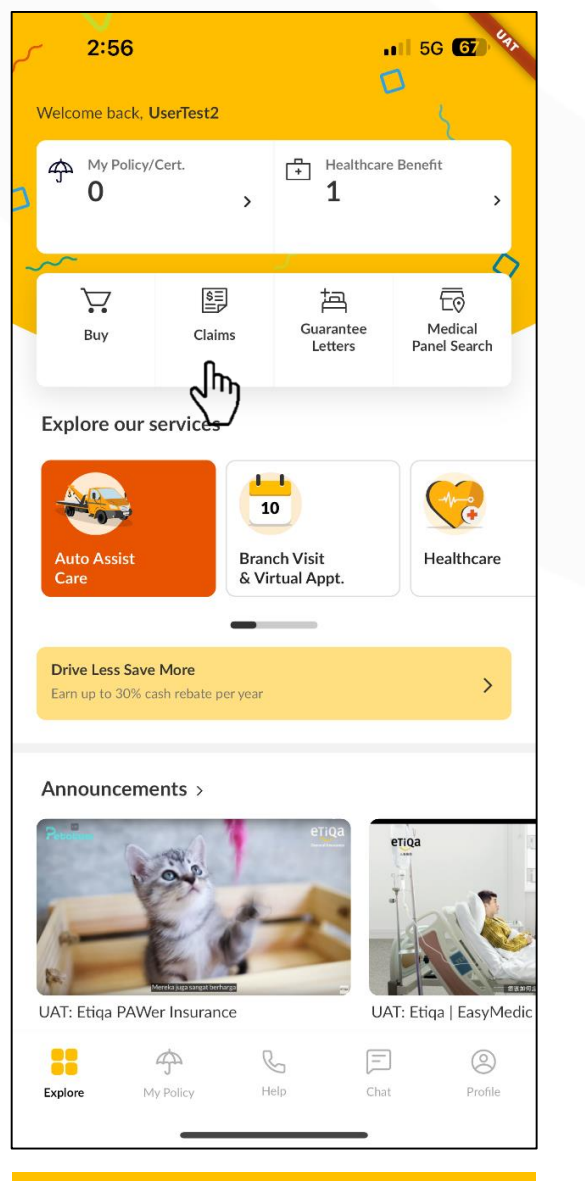

Click **Claims** for claim submission

< Claim Submit a Claim **View Claim Status** Available claim types Vehicle Claim For damages to your vehicle or loss of vehicle due to theft Hospital & Clinic Bill Claim > For reimbursement claims ግሥ Hospital Allowance Claim For the total number of days admitted to hospital Death Claim For deaths caused by accidents and natural Travel Claim Submit an accident or illness disability > claim

Click to submit medical claim/ Government Hospital Cash Allowance

|                              | (           | Claim            |        |
|------------------------------|-------------|------------------|--------|
| Submit                       | a Claim     | View Claim S     | Status |
| ubmitted                     | In Process  | Pending Document | Å₽`~   |
| Claiming for<br>PrXnXXth PrX | (vXnnXt     |                  |        |
| Claim ID                     |             |                  |        |
| Event Date                   |             |                  | >      |
| 12 Sep 2023<br>Claim Status  |             |                  |        |
| Submitted                    |             |                  |        |
| Claiming for<br>PrXthvXsh Pr | XvXnnXt     |                  |        |
| Claim ID<br>4825             | Av/ani/A    |                  |        |
| Event Date<br>04 Sep 2023    |             |                  | >      |
| Claim Status<br>Submitted    |             |                  |        |
| Claiming for                 | /I SVI/VmVr | Va               |        |
| Claim ID<br>4444             | L JAKAIIAI  |                  |        |
| Event Date<br>04 Jul 2023    |             |                  | >      |
| Claim Status                 |             |                  |        |
| oupfilled                    |             |                  |        |
| Claiming for<br>PrXvXnnXt X  | /L SXkXmXr  | Xn               |        |
| Claim ID                     | _           |                  |        |

Click to view Claim

**Submission Status** 

Member to submit the following documents via eTiQa+ within 30 days from discharge date: Completed Medical Claim Form

- Original Bill(s) (with complete medication breakdown if the bill is above RM 500)
- Original Receipt(s) Indicate Submitted to Etiqa in Blue Pen
- Complete statement of Medical Examiner (Medical Report)
- All Investigation Report(s) (e.g lab report, x-ray, MRI) if any
- Copy of NRIC

## Navigating the eTiQa+ for Healthcare Users

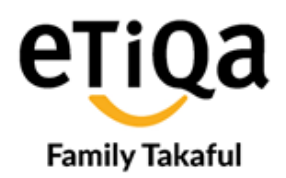

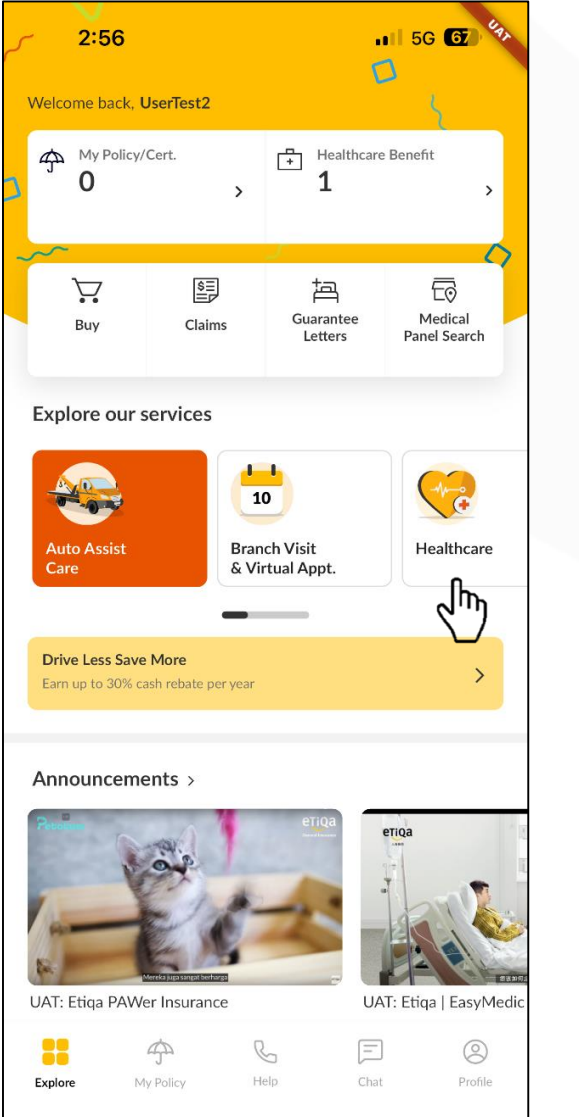

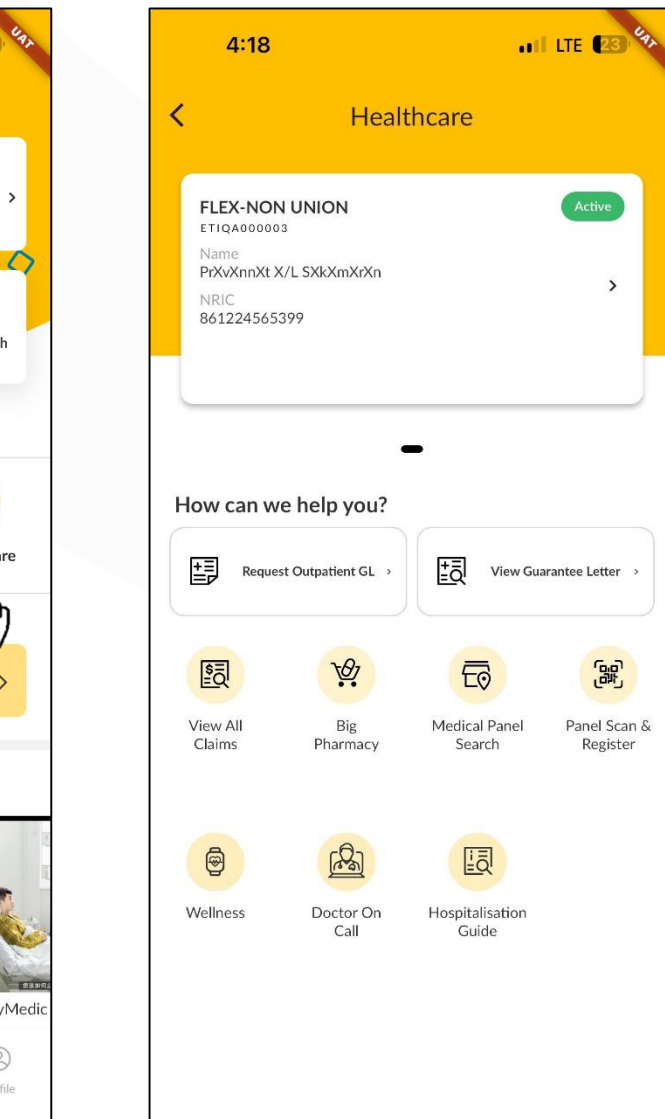

- Click to view covered member's (including dependents if covered) Annual Limit & Room Entitlement
- Click to view real-time Guarantee Letter (GL) status
- Click to navigate nearest Panel Providers

# **Admission Guarantee Letter (GL) process**

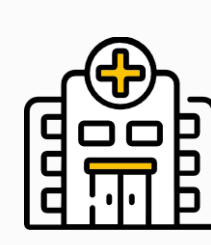

Member goes to Panel Hospital.

Download eTiQa+ App to navigate to the nearest Panel Hospital

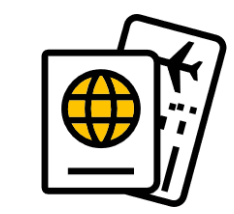

At admission counter, member informs he/she is covered by Etiqa & present: 1) NRIC/Passport 2) Sign on Guarantee Letter (GL) request form

3) Pay admission deposit if required by hospital

Hospital will process the Admission Guarantee Letter (IGL) request and upload the request to Etiqa Healthcare (EHC) via Etiqa's Provider Portal once doctor have filled up the GL request form.

| ſ | <b>ح</b> کم |
|---|-------------|
| İ | =           |
|   | =           |
| 1 | ال          |

- ✓ EHC will check validity of the policy/ certificate, medical condition and policy/ certificate terms and conditions.
- ✓ EHC to issue the admission GL (IGL), if case is coverable within 30 minutes upon receiving complete documents.
- ✓ If the case is not coverable, a Decline Guarantee Letter will be issued. Member to pay and file the claim for reimbursement consideration.
- ✓ Hospital will be able to track GL status and download GL from the Provider Portal.

Member to proceed with admission.

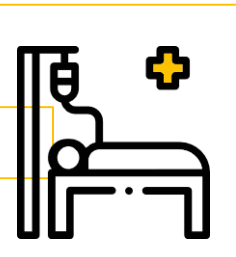

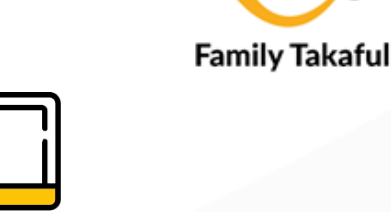

# **Discharge Guarantee Letter (GL) process**

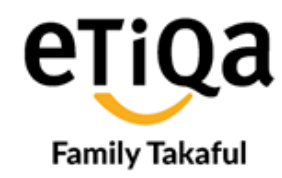

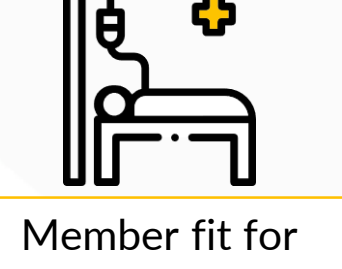

discharge.

Hospital will process the Final Guarantee Letter (FGL) request and upload the request to Etiga Healthcare (EHC) via Etiga's Provider Portal once the below documents are ready:-

- Final bill  $\checkmark$
- All investigation reports
- Final Diagnosis

Upon receiving the FGL Request, EHC to review/assess final bill and issue Final GL (FGL) within 45 minutes upon receiving complete documents.

- FGL issued will state the covered/ non -covered amount which need to be borne by member.
- ✓ Hospital will be able to track GL status and download GL from the Provider Portal.

Any non-covered amount will be deducted from the admission deposit paid.

Member can be discharged home.

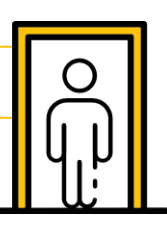

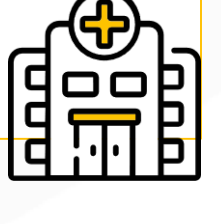

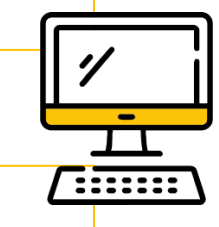

# **Technical Support and 24 Hours Call Center**

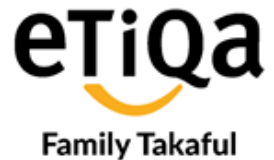

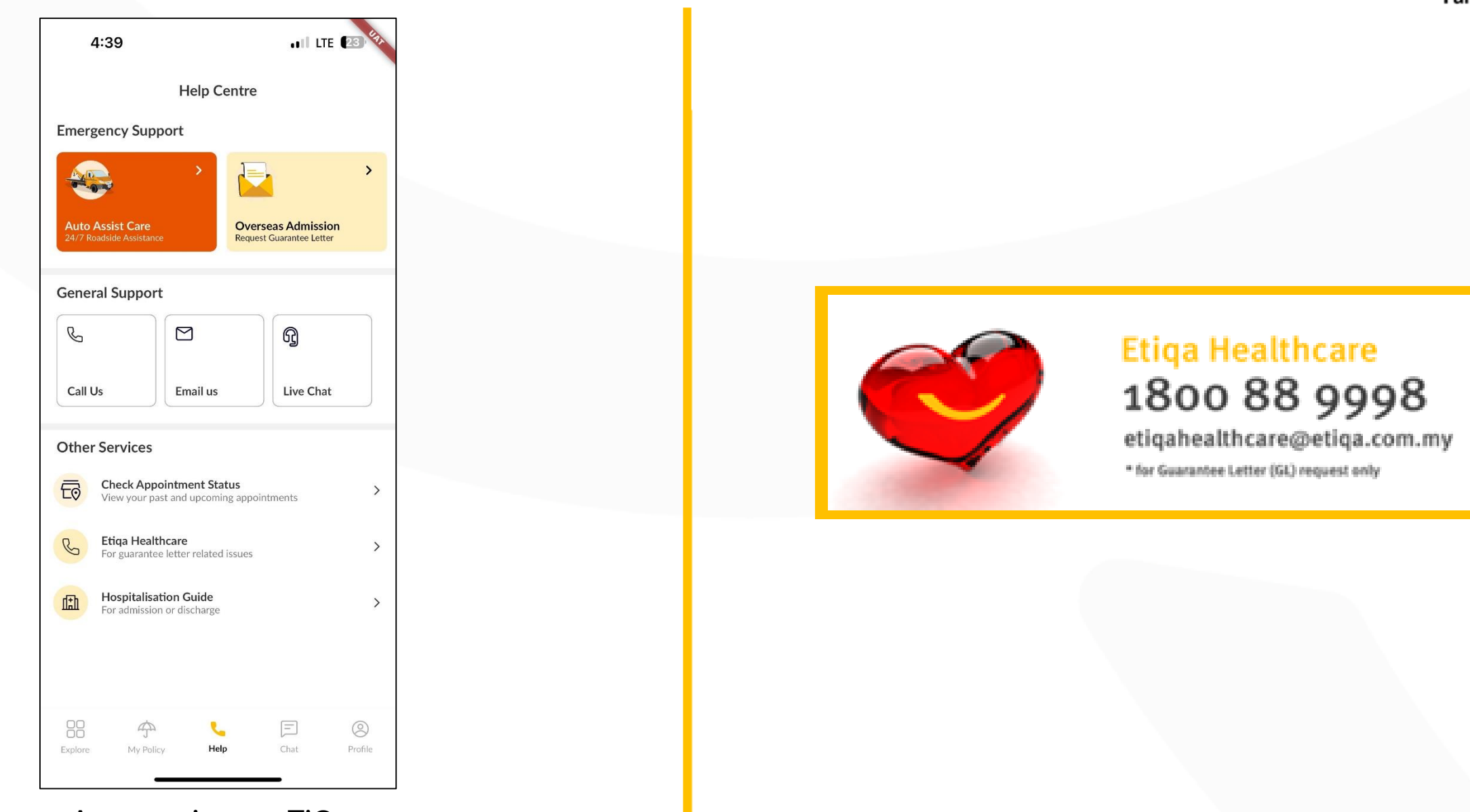

Any enquiry on eTiQa+ etiqamysupport@etiqa.com.my

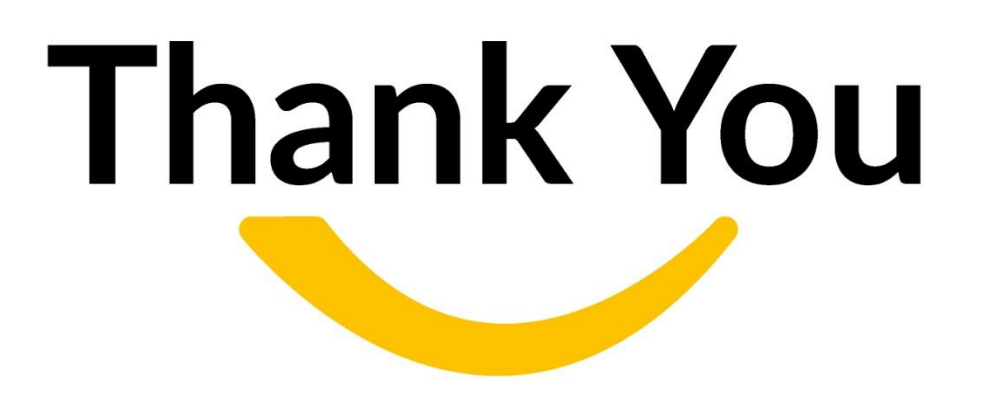